# **Configure Email Encryption Add-in Using Microsoft O365**

## Contents

| Introduction                                                                              |
|-------------------------------------------------------------------------------------------|
| <u>Prerequisites</u>                                                                      |
| Requirements                                                                              |
| Components Used                                                                           |
| Background Information                                                                    |
| Best Practices for Deploying the Cisco Secure Email Encryption Service Add-In             |
| Configure                                                                                 |
| Cisco Secure Email Encryption Service Add-in Application Registration                     |
| Configure Domain and Add-in Settings on Cisco Secure Email Encryption (CRES) Admin Portal |
| Upload Manifest File to Microsoft 365 to Deploy Email Encryption Service Add-in           |
| Verify                                                                                    |
| Troubleshoot                                                                              |
| Related Information                                                                       |

## Introduction

This document describes how to configure Cisco Email Encryption Service Add-in Centralized Deployment via Microsoft Office 365.

## Prerequisites

### Requirements

Cisco recommends that you have knowledge of these topics:

- Cisco Secure Email Gateway
- Cisco Secure Email Encryption Service (formerly known as Cisco Registered Envelope Service)
- Microsoft O365 Suites (Exchange, Entra ID, Outlook)

### **Components Used**

The information in this document is based on these software and hardware versions:

- Cisco Email Encryption Add-in 10.0.0
- Microsoft Exchange Online
- Microsoft Entra ID (formerly known as Azure AD)
- Outlook for O365 (macOS, Windows)

The information in this document was created from the devices in a specific lab environment. All of the devices used in this document started with a cleared (default) configuration. If your network is live, ensure that you understand the potential impact of any command.

## **Background Information**

The Cisco Secure Email Encryption Service Add-in allows your end users to encrypt their messages directly from Microsoft Outlook with a single click. This Add-in can be deployed on Microsoft Outlook (for Windows and macOS) and Outlook Web App.

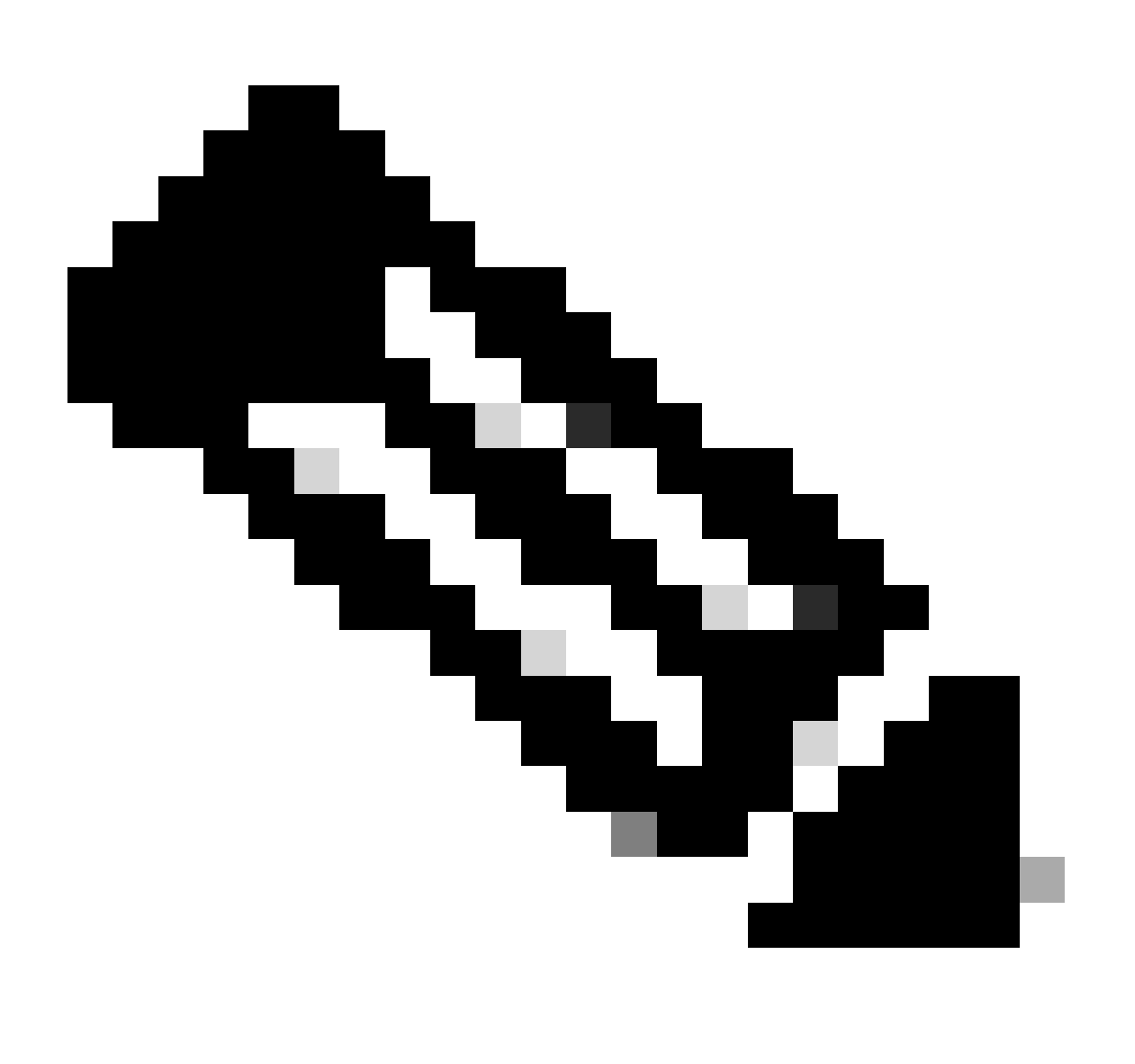

**Note**: This document is ideal for all the end users who plan to use the add-in use Office 365/Microsoft 365 subscription and all the end users who plan to use the Add-in are registered Cisco Secure Email Encryption Service Users.

### **Best Practices for Deploying the Cisco Secure Email Encryption Service Add-In**

- Test Phase Deploy the Add-in to a small set of end users within a department or function. Evaluate the results and, if successful, move to the next phase.
- Pilot Phase Deploy the Add-in to more end users from different departments and functions. Evaluate the results and, if successful, move to the next phase.

• Production Phase - Deploy the Add-in to all users.

## Configure

### **Cisco Secure Email Encryption Service Add-in Application Registration**

1. Log in to Microsoft 365 Admin Center as at least a Cloud Application Administrator (<u>Microsoft 365</u> <u>Admin Center</u>).

- 2. In the left-hand menu, expand Admin Centersand click Identity.
- $3. Navigate \ to \ Identity > Applications > App \ registrations and \ select \ New \ registration.$

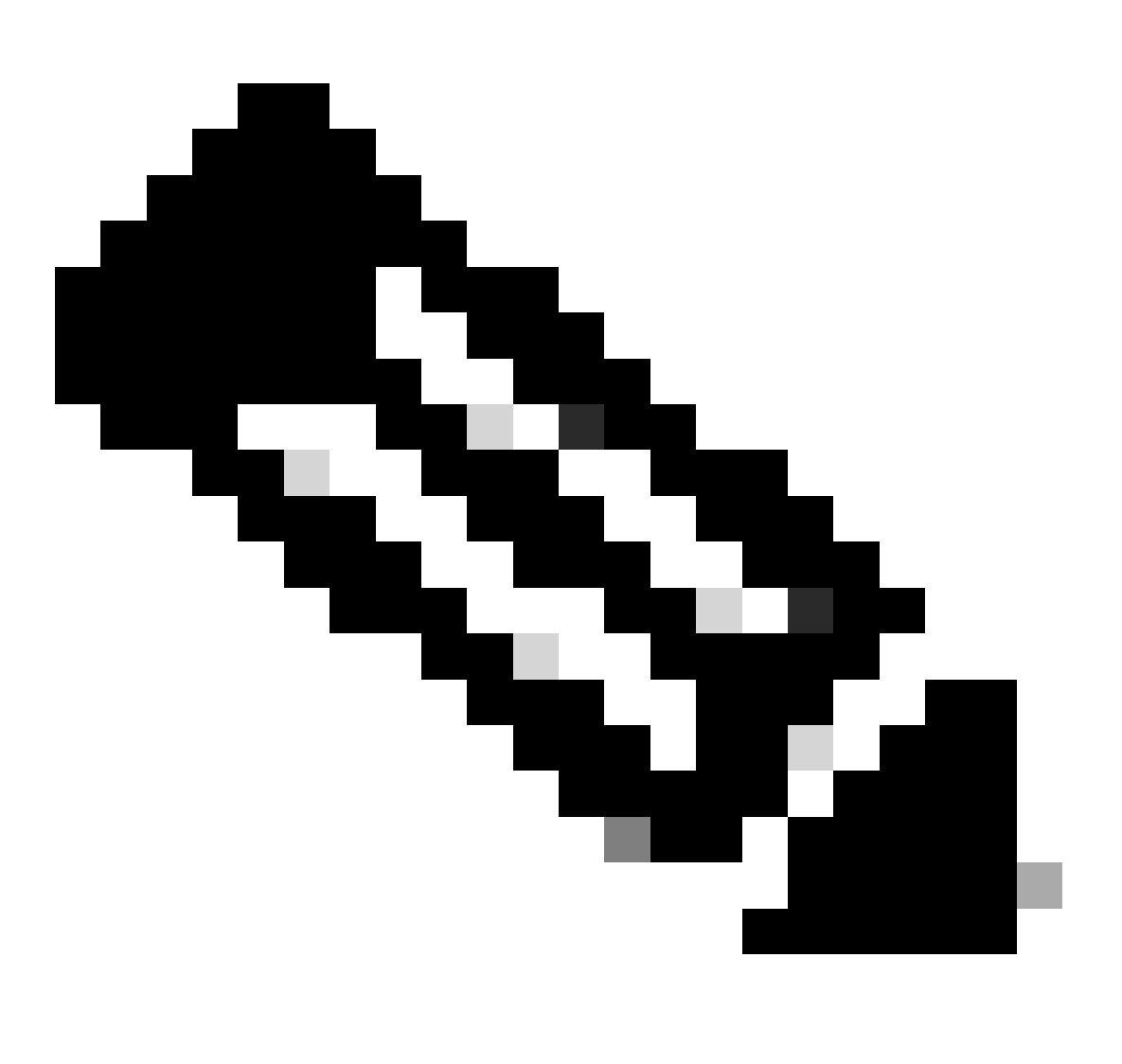

**Note**: If you have access to multiple Tenants, use the Settings Icon in the top right menu to switch to the Tenant in which you want to register the application from the Directories + Subscriptions menu.

4. Enter a Display Name for the Application, select accounts that can use the Application and click Register.

#### Home > App registrations >

### Register an application

#### \* Name

The user-facing display name for this application (this can be changed later).

|--|

#### Supported account types

| Who can use this application or access this API? 2                                                                                                    |
|----------------------------------------------------------------------------------------------------|
| Accounts in this organizational directory only ( Single tenant)                                                                                                    |
| Accounts in any organizational directory (Any Microsoft Entra ID tenant - Multitenant)                                                                                                    |
| Accounts in any organizational directory (Any Microsoft Entra ID tenant - Multitenant) and personal Microsoft accounts (e.g. Skype, Xbox)                                                                               |
| O Personal Microsoft accounts only                                                                                                    |
| Help me choose<br>Redirect URI (optional)                                                                                                    |
| We'll return the authentication response to this URI after successfully authenticating the user. Providing this now is optional and it can be changed later, but a value is required for most authentication scenarios. |
| Select a platform V e.g. https://example.com/auth                                                                                                    |
|                                                                                                    |
|                                                                                                    |
|                                                                                                    |

Register an app you're working on here. Integrate gallery apps and other apps from outside your organization by adding from Enterprise applications.

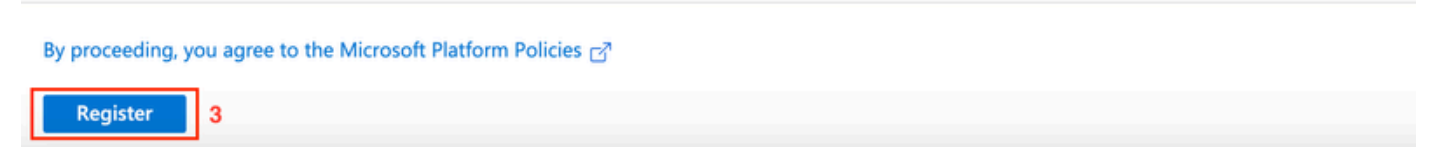

Register Application

5. After successful registration, navigate to the Application to configure Client Secret under Certificates & Secrets. Choose the expiration according to organization regulatory compliance.

| Home > App registrations > Cisco Secur<br>Cisco Secure Email E                                                                                                    | e Email Encryption Add-in<br>Encryption Add-in   Certificates & secrets 🛛 🖈 …                                                                                                    | Add a client secret    | ×                                              |
|----------------------------------------------------------------------------------------------------|----------------------------------------------------------------------------------------------------|------------------------|------------------------------------------------|
| Search «                                                                                                    | R Got feedback?                                                                                                    | Description<br>Expires | 3 GRES Client Secret<br>3 365 days (12 months) |
| Overview     Quickstart     // Integration assistant                                                                                                    | Credentials enable confidential applications to identify themselves to the authentication service when receiving t<br>scheme). For a higher level of assurance, we recommend using a certificate (instead of a client secret) as a creder |                        |                                                |
| Manage Branding & properties Authentication Cartificates & carcent                                                                                                    | Application registration certificates, secrets and federated credentials can be found in the tabs below.     2 Certificates (0) Client secrets (0) Federated credentials (0)                                                              |                        |                                                |
| Token configuration     API permissions     Expose an API                                                                                                    | A secret string that the application uses to prove its identity when requesting a token. Also can be referred to a                                                                                                    |                        |                                                |
| App roles  App roles | No client secrets have been created for this application.                                                                                                    |                        |                                                |
| Support + Troubleshooting  Troubleshooting  New support request                                                                                                    |                                                                                                    |                        |                                                |
|                                                                                                    |                                                                                                    |                        |                                                |
|                                                                                                    |                                                                                                    | 4<br>Add Cancel        |                                                |

Configure Client Secret

6. From Overview page of the Registered Application, copy the Application (client) ID and Directory (tenant) ID. Copy the Client Secret from Certificates & Secrets generated in the previous step.

#### Home > App registrations > **Cisco Secure Email Encryption Add-in** \$ ... 🕀 Endpoints 🛛 💀 Preview features Search Delete << Overview Got a second? We would love your feedback on Microsoft identity platform (previously. Quickstart 22 Integration assistant ∧ Essentials Display name : Cisco Secure Email Encryption Add-in Manage Application (client) ID 4d69-a6b3-787e7f5c85a1 Branding & properties Object ID : d0db75f5-c7ef-4458-a9c2-b07ab89f4b03 Authentication Ð Directory (tenant) ID 4298-a0ad-f45d431104d8 Certificates & secrets 9 Supported account types : My organization only Entra ID Application Overview

Certificates (0) Client secrets (1) Federated credentials (0)

A secret string that the application uses to prove its identity when requesting a token. Also can be referred to as application password.

| + New client secret |            |                                  |              |                                          |
|---------------------|------------|----------------------------------|--------------|------------------------------------------|
| Description         | Expires    | Value 🛈                          | ŧ            | Secret ID                                |
| CRES Client Secret  | 30/04/2025 | 21-8Q~Wkyy5n6Ozt8VgfWFgePG6.Ukn1 | $\mathbb{D}$ | aa04c890-94d0-4081-8382-8fec90d4505d 🗅 📋 |

Copy Client Secret

7. Navigate to the **Registered Email Encryption Application** and then navigate to API permissions. Click Add a permission and select required Microsoft Graph Application Permissions:

- Mail.Read
- Mail.ReadWrite
- Mail.Send
- User.Read.All

### **Request API permissions**

#### All APIs

Microsoft Graph

https://graph.microsoft.com/ Docs 2

What type of permissions does your application require?

| Delegated permissions<br>Your application needs to access the API as the signed-in user. | Application permissions<br>Your application runs as a background service or daemon without a<br>signed-in user. |
|------------------------------------------------------------------------------------------|----------------------------------------------------------------------------------------------------|
|------------------------------------------------------------------------------------------|----------------------------------------------------------------------------------------------------|

#### Select permissions

| 🔎 ma     | il. 🗲                                                    | ×                      |
|----------|----------------------------------------------------------|------------------------|
| Pe       | ermission                                                | Admin consent required |
| $\vee$ M | lail (3)                                                 |                        |
|          | Mail.Read ①<br>Read mail in all mailboxes                | Yes                    |
|          | Mail.ReadBasic ①<br>Read basic mail in all mailboxes     | Yes                    |
|          | Mail.ReadBasic.All ①<br>Read basic mail in all mailboxes | Yes                    |
|          | Mail.ReadWrite ①<br>Read and write mail in all mailboxes | Yes                    |
| <u>~</u> | Mail.Send ①<br>Send mail as any user                     | Yes                    |

|                 | 1       |
|-----------------|---------|
| Add permissions | Discard |
|                 | -       |

Microsoft Graph Permission Configuration

7. Click Grant Admin Consent for <tenant-name> to give the Application access to Permissions on behalf of the Organization.

| API / Permissions name | Туре        | Description                          | Admir | n consent requ | Stat | us          |  |
|------------------------|-------------|--------------------------------------|-------|----------------|------|-------------|--|
| Microsoft Graph (4)    |             |                                      |       |                |      |             |  |
| Mail.Read              | Application | Read mail in all mailboxes           | Yes   |                | 0    | Granted for |  |
| Mail.ReadWrite         | Application | Read and write mail in all mailboxes | Yes   |                | 0    | Granted for |  |
| Mail.Send              | Application | Send mail as any user                | Yes   |                | ø    | Granted for |  |
| User.Read.All          | Application | Read all users' full profiles        | Yes   |                | Ø    | Granted for |  |

expand all

### **Configure Domain and Add-in Settings on Cisco Secure Email Encryption (CRES) Admin Portal**

1. Log in to Cisco Secure Email Encryption Service (CRES) Admin Portal as an Account Administrator. (Secure Email Encryption Service)

2. Navigate to Accounts > Manage Accounts. Click the account number assigned to your organization or the account on which you plan to configure Email Encryption Add-in.

3. Navigate to Profiles, select the **Name type** as Domain and enter your **email domain name** under Values. Click **Add Entries** and wait for 5 to 10 seconds. (Do not refresh the browser page or navigate to a different page until it is added successfully).

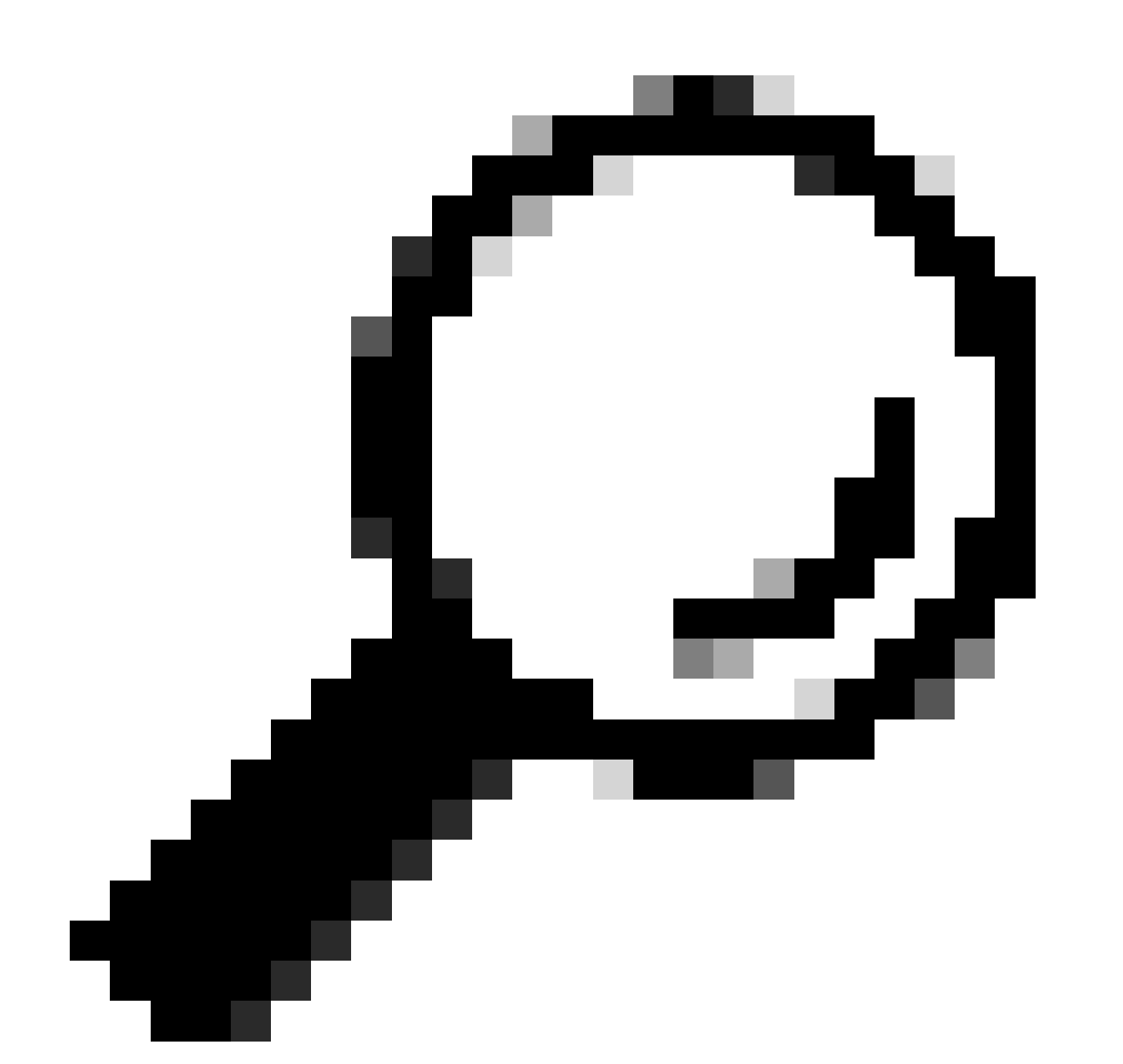

**Tip**: Repeat the same steps to add other Email Domains that are going to use Email Encryption Service in your organization.

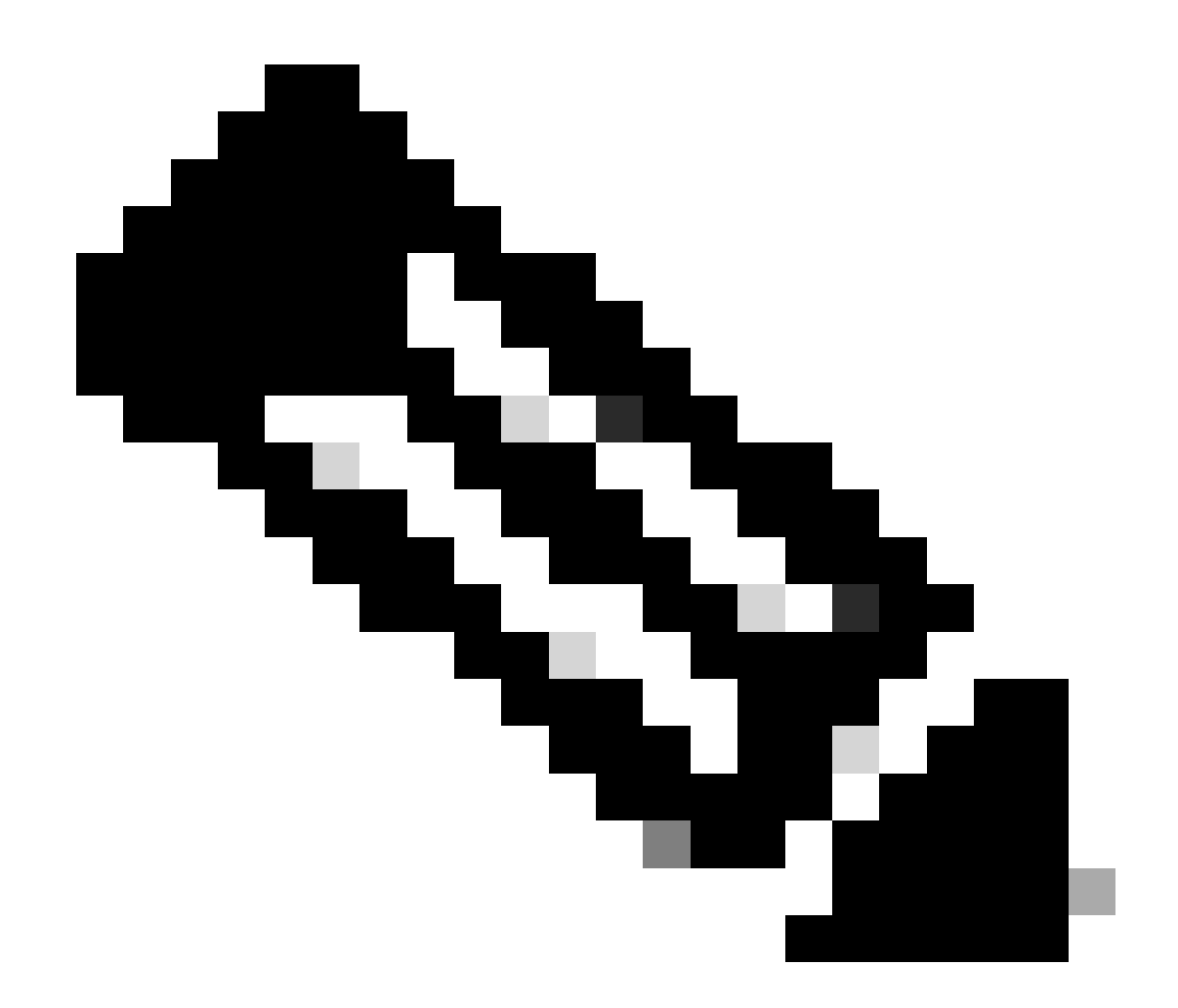

**Note**: Contact Cisco Technical Assistance Center to get the Email Domains added on CRES Admin Portal.

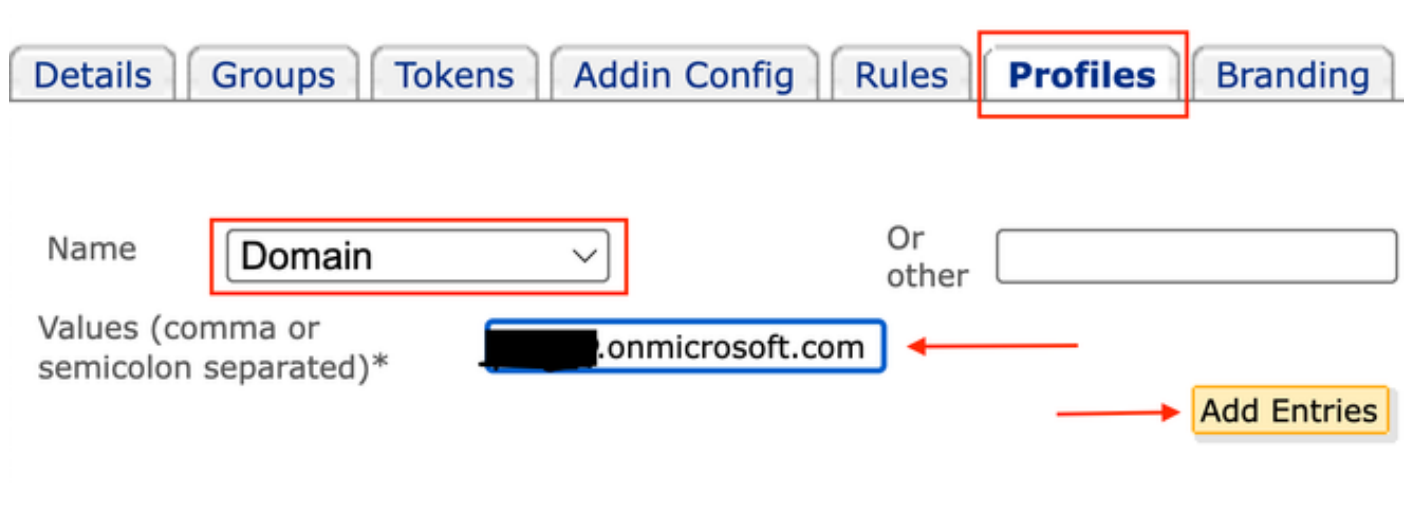

CRES Admin Portal Profiles

4. Navigate to Add-in Config tab.

Step 1: Enter the Tenant, Client ID and Secret obtained from Entra ID under Azure AD Details. Click Save Details.

Step 2: Select the domain, Encryption Type, and click Save Configuration. Use Save Configuration for All Domains to apply the same settings to all added Domains.

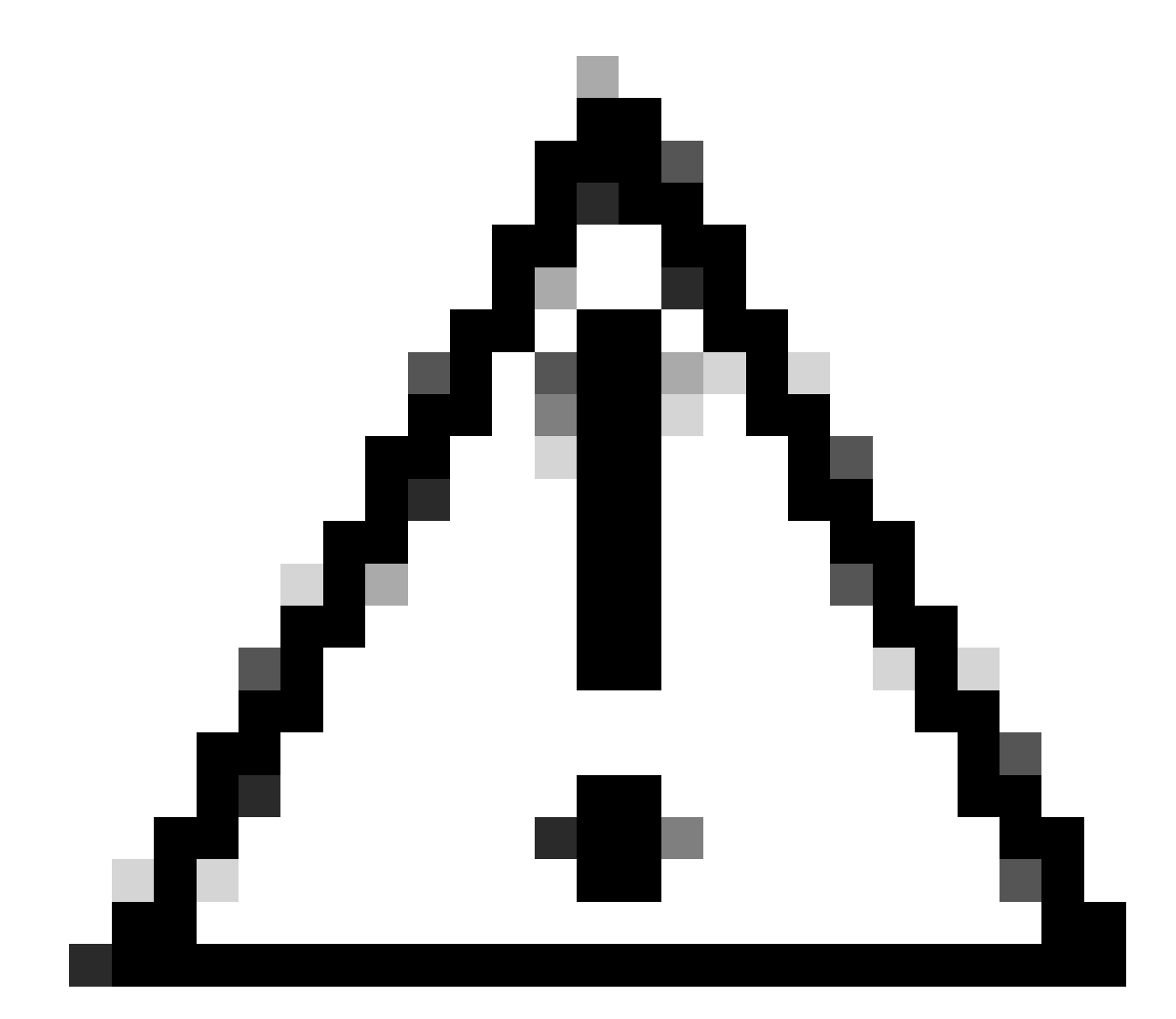

**Caution**: Do not navigate to a different page without completing Step 1. and Step 2. together. If Step 2. is not completed concurrently, Azure AD details are not saved.

Step 3: Click Download Manifest.

| Details Groups Tokens                  | Addin Config        | Rules    | Profiles      | Branding      | Features       | Migration    | Security      | Templates  |
|----------------------------------------|---------------------|----------|---------------|---------------|----------------|--------------|---------------|------------|
|                                        | 1                   |          |               |               |                |              |               |            |
| Step 1: Configure the Office 3         | 65 Mailbox Settin   | gs ?     |               |               |                |              |               |            |
| Azure AD Details:                      |                     |          |               |               |                |              |               |            |
| Tenant ID*                             |                     |          | c-a443        | -4298-a0ad-   | f45d431104d    | 38           |               |            |
| Client ID*                             |                     |          | 6-09a9        | -4d69-a6b3-   | 787e7f5c85     | a1 2         |               |            |
| Client Secret*                         |                     |          |               |               | ,              | •            |               |            |
|                                        | 3                   | Save     | Details Re    | set           |                |              |               |            |
| Step 2: Configure the Add-In<br>Domain | Settings            |          | onmicro       | osoft.com >   | 4              |              |               |            |
| Encryption Type                        |                     | Enc      | rypt 🗸 5      |               |                |              |               |            |
| Password remembered in Add-Ir          | n client for        | 30       | days          |               |                |              |               |            |
| Flag Type                              |                     | 0        | Subject Flag  | O Header      | Flag           |              |               |            |
| Flag Value                             |                     |          |               |               |                |              |               |            |
|                                        | 6                   | Save     | e Configurati | on Save Con   | figuration for | All Domains  |               |            |
| Step 3: Download the Manife            | st File to Deploy t | he Cisco | Secure Em     | ail Encryptio | n Service Ad   | id-In to You | r Organizatio | on's Users |

CRES Admin Portal Addin Config

### Upload Manifest File to Microsoft 365 to Deploy Email Encryption Service Add-in

1. Log in to Microsoft 365 Admin Center as an Administrator. (Microsoft 365 Admin Center).

2. Navigate to Settings > Integrated apps and click Add-ins.

| ÷              | → Ø S admin.microsoft.co   | m/Adminportal/Home#/Settings/IntegratedApps                                                                                                    |  |  |  |  |  |  |  |
|----------------|----------------------------|----------------------------------------------------------------------------------------------------|--|--|--|--|--|--|--|
|                | Microsoft 365 admin center | ,                                                                                                    |  |  |  |  |  |  |  |
| =              |                            | Home > Integrated apps                                                                                                    |  |  |  |  |  |  |  |
| ŵ              | Home                       | Integrated apps                                                                                                    |  |  |  |  |  |  |  |
| 8              | Users ~                    |                                                                                                    |  |  |  |  |  |  |  |
| 15.ª           | Groups ~                   | Discover, purchase, acquire, manage, and deploy Microsoft 365 Apps developed by Microsoft partners. You can also deploy and manage I<br>For advanced management of these apps go to the respective admin center or page : Azure Active Directory   SharePoint (Add-ins) |  |  |  |  |  |  |  |
| $\rho_{\rm B}$ | Roles ~                    | 3                                                                                                    |  |  |  |  |  |  |  |
| 43             | Resources ~                | Deployed apps Available apps Blocked apps                                                                                                    |  |  |  |  |  |  |  |
| Ô              | Marketplace                | All apps in this list have been installed for tenant users.                                                                                                    |  |  |  |  |  |  |  |
|                | Billing ~                  | Popular apps to be deployed                                                                                                    |  |  |  |  |  |  |  |
| 0              | Support 🗸                  | Mural Adobe Acrobat for Mi C2 CodeTwo for Outloo                                                                                                    |  |  |  |  |  |  |  |
| ۲              | Settings 1                 | 🕜 🚳 📫 🧣 🎽 🚱 Curticok                                                                                                    |  |  |  |  |  |  |  |
| _              | Domains                    | With a deep partnership across the Microsoft Do more with PDPs – its Acrobat built right Outbook Add-in: Automatic email signal<br>365 ecosystem, Mural connects teams to into popular Microsoft enterprise apps. legal disclaimers & marketing banners                 |  |  |  |  |  |  |  |
|                | Search & intelligence      | Get it now         View details         Get it now         View details         Get it now         View details                                                                                                    |  |  |  |  |  |  |  |
|                | Org settings               |                                                                                                    |  |  |  |  |  |  |  |
|                | Microsoft 365 Backup       | View more apps                                                                                                    |  |  |  |  |  |  |  |
| 1              | Integrated apps 2          |                                                                                                    |  |  |  |  |  |  |  |

3. Click Deploy Add-inand choose Upload Custom Apps. Select I have the manifest file (.xml) on this device and upload the file downloaded from Cisco Email Encryption Service Admin Portal from the previous step. Click Upload.

4. On the next step, assign users who need access to Cisco Secure Email Encryption Service. For a phased manner deployment, choose Specifc Users/groups and click Deploy.

### Configure add-in

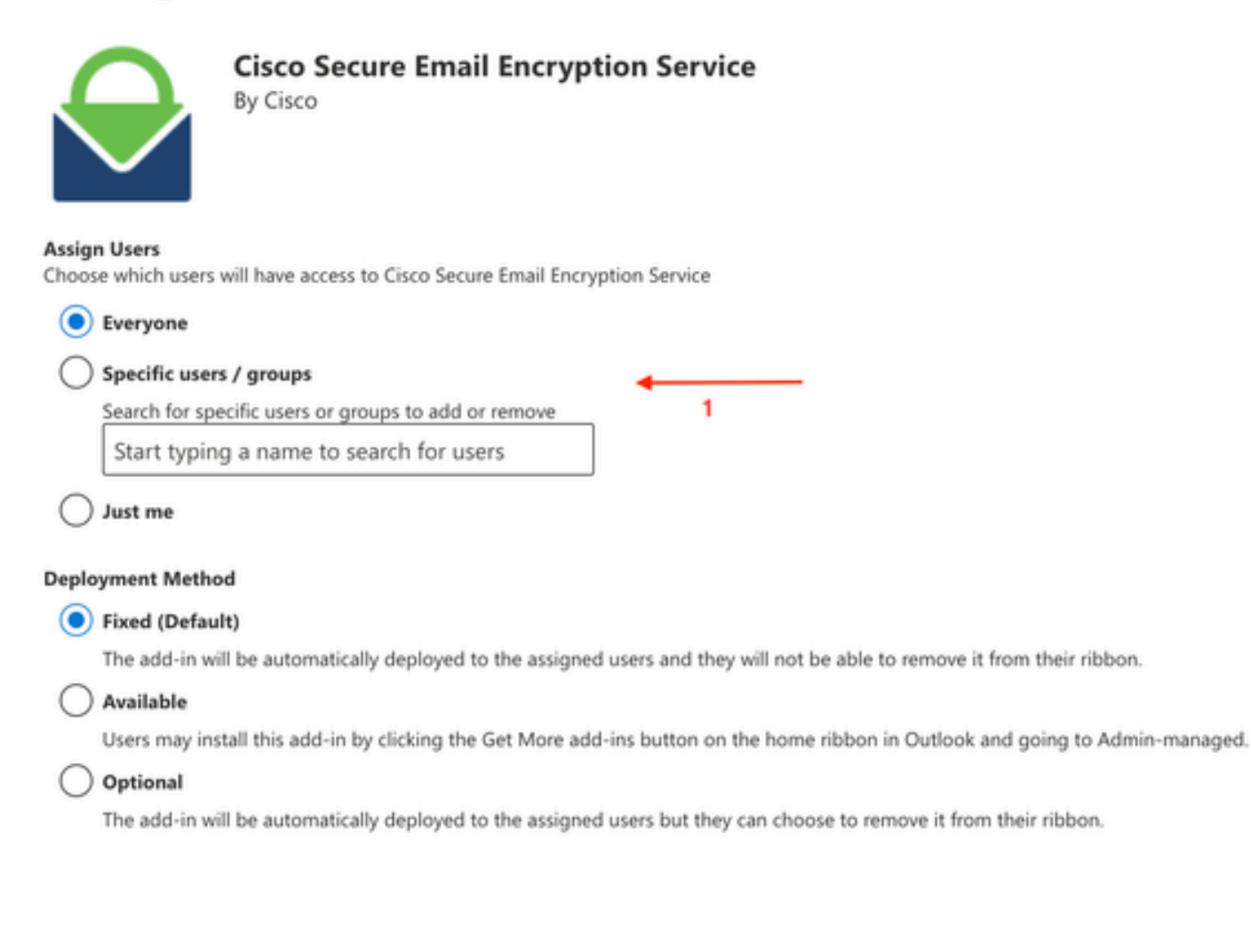

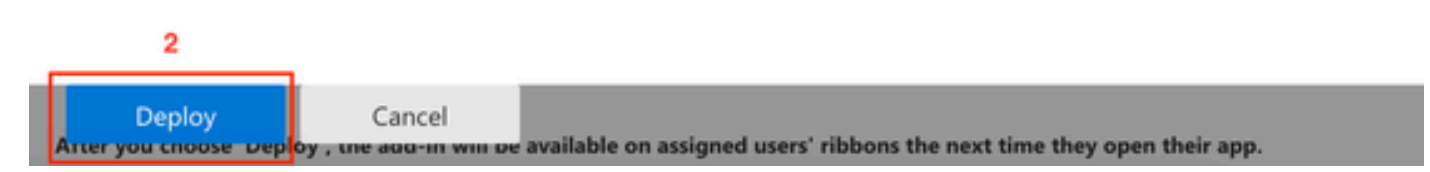

Microsoft O365 Addin Configuration

5. Once the Add-in is successfully deployed, it can take up to 12 hours to be displayed on end users' Ribbons (Outlook Client).

## Verify

Use this section in order to confirm that your configuration works properly.

1. Launch Outlook for Office 365/Microsoft 365 or Outlook Web App, compose the message that you want to encrypt, and add at least one valid recipient to it.

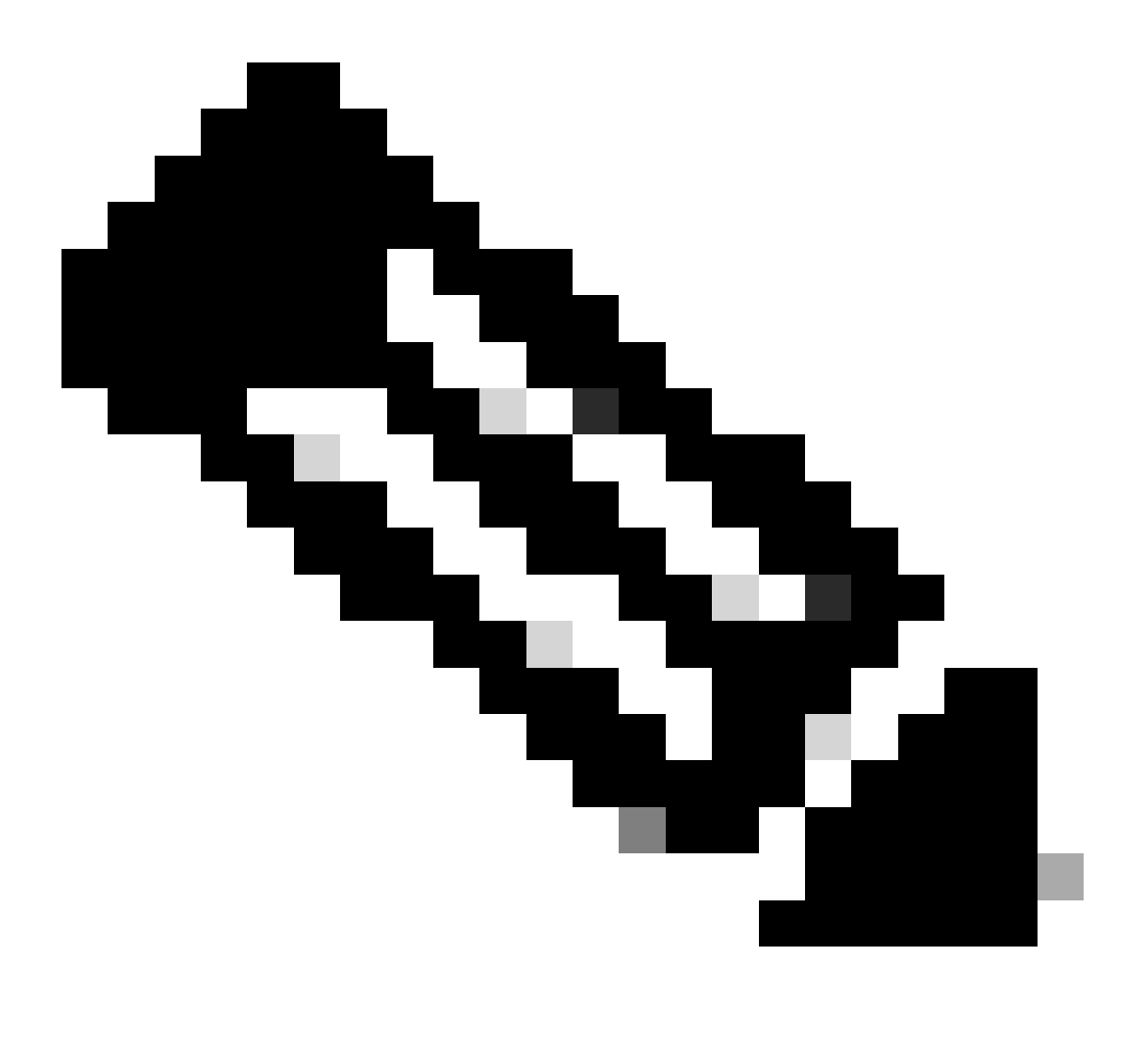

**Note**: If the Encryption Type (set by the administrator) is Encrypt, ensure that you have completed your message and added valid recipients before proceeding to the next step. After Step 3, the message is encrypted and sent immediately.

2. Open/Click the Cisco Secure Email Encryption Service add-in.

- On Outlook Web App, click the ellipsis icon (located near the Send and Discard buttons), and click Cisco Secure Email Encryption Service.
- On Outlook for Windows or MacOS, click **Encrypt** from the Ribbon or Toolbar.
- If you are on Outlook for MacOS version 16.42 or later and using the New Outlook interface, click Cisco Secure Email Encryption Service from the Toolbar.

3. Enter your credentials and click Sign in. (Only if the Encryption Type is Flag, click Send).

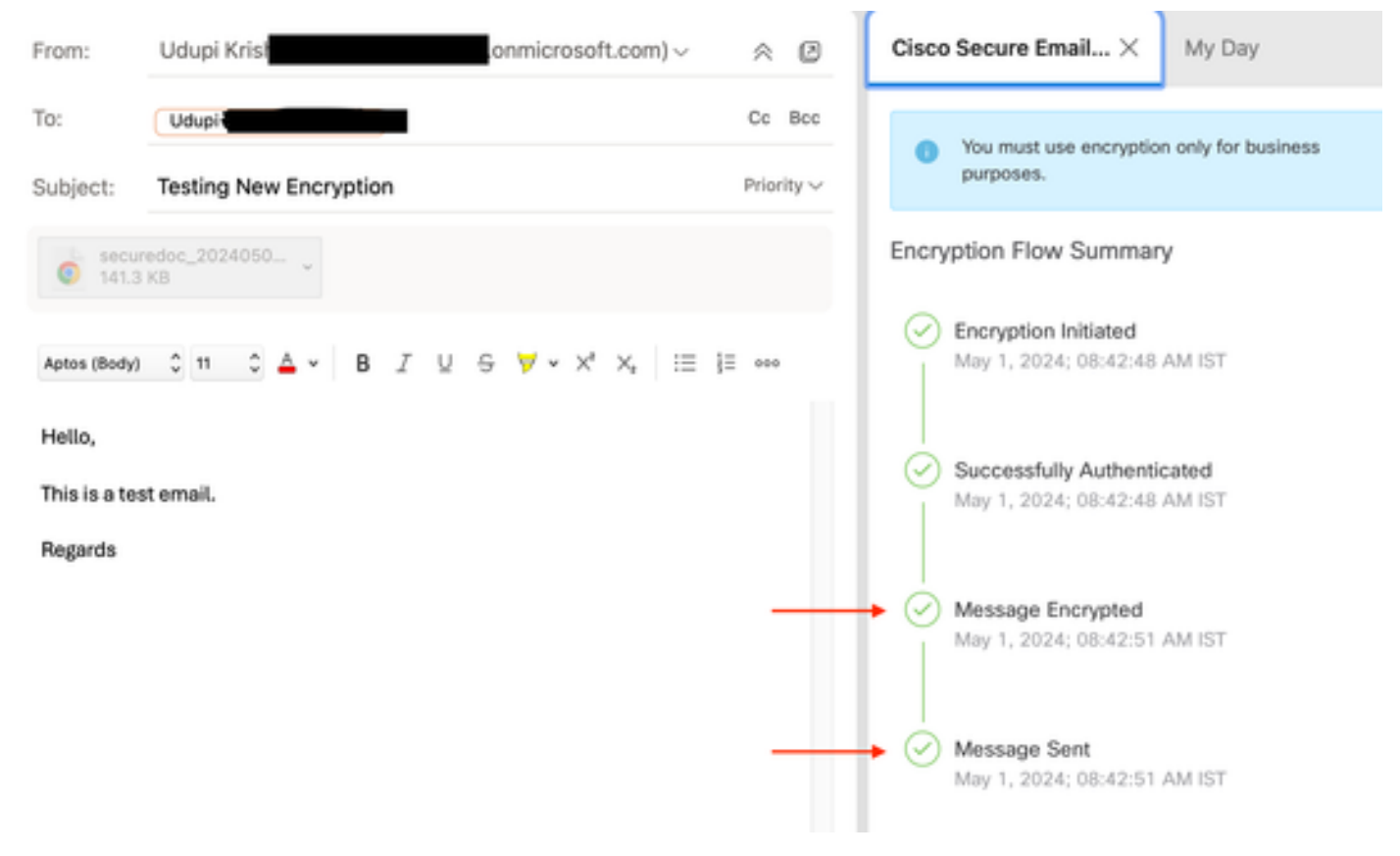

Microsoft Outlook Encryption Status

## Troubleshoot

There is currently no specific troubleshooting information available for this configuration.

### **Related Information**

- <u>Cisco Secure Email Encryption Service Account Administrator User Guide</u>
- <u>Cisco Secure Email Encryption Service Add-in User Guide</u>
- <u>Microsoft Entra Application Registration Guide</u>
- <u>Cisco Technical Support & Downloads</u>